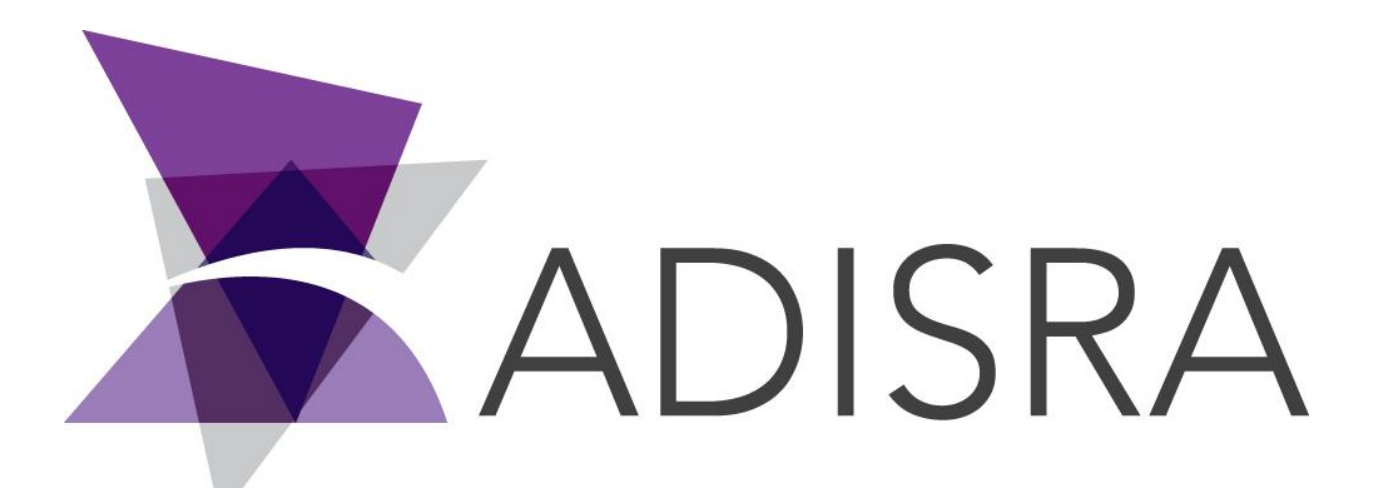

# **ADISRA®** SmartView

# How to Activate a HardKey License

#### **Document Information**

| Software Version: | 4.0.3.5          |
|-------------------|------------------|
| Creation Date:    | August, 2022     |
| Last Edit Date:   | 18, August, 2022 |
| Version:          | 1.0              |

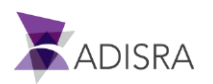

## 1. Purpose of this article

### 2. How to activate a Hardkey license

- 1. Connect the dongle to the computer's USB port;
- 2. ADISRA SmartView and in the top menu, click on the "License" tab.

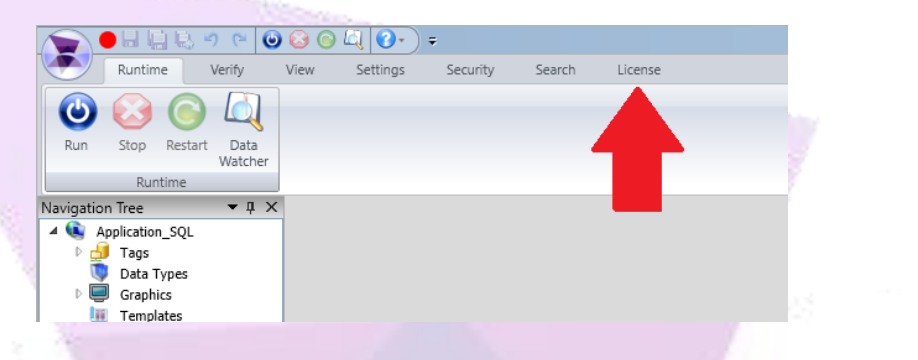

3. Then click the "Register" button.

|          |               | 5 (2    | 00         | )     |          | Ŧ |               |        |         |
|----------|---------------|---------|------------|-------|----------|---|---------------|--------|---------|
| $\ge$    | Runtime       | Verify  | View       | S     | ettings  | S | ecurity       | Search | License |
| Status:  | •             |         | Tags/Clier | nts:  | 64000/32 |   | $\rightarrow$ | -      |         |
| Type:    | Engineering/F | Runtime | Serial Nu  | mber: | 404-0000 |   | Register      |        |         |
|          |               | Licen   | ise        |       |          |   | Register      |        |         |
| vigation | Tree          | 🗕 🛨 д   | ×          |       |          |   |               |        |         |
| 💽 Ар     | plication_SQL |         |            |       |          |   |               |        |         |
| - Þ 🎒    | Tags          |         |            |       |          |   |               |        |         |
| <b>(</b> | Data Types    |         |            |       |          |   |               |        |         |
|          | Cbi           |         |            |       |          |   |               |        |         |

4. In the "License Type" field, select the "HardKey" option and then click on the "Generate license.code" button.

| License Romer                                                                      | ×   |
|------------------------------------------------------------------------------------|-----|
| Clicense Type<br>○ Softkey ● Hard key                                              |     |
| License Information                                                                |     |
| Hardware ID Output path: C:\Users\Filippo\Desktop\license.code Generate license.ci | ode |
| After generating the license.code send it to ADISRA                                |     |
| License License path: Valid Advance                                                | ate |
|                                                                                    | ок  |
|                                                                                    |     |

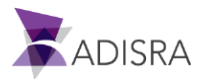

5. A file will be generated on the desktop.

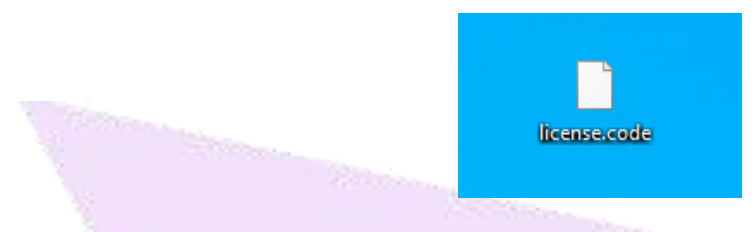

6. Send an email to "**info@adisra.com**" attaching the Hardkey activation file (**License.code**). In the body of the email, inform the current version of ADISRA SmartView and the Serial Number of the license, which can be found in the certificate of authenticity.

**Note:** If you are activating a temporary license, write "Temporary License" in the "Serial Number" field located in the body of the email

| CERTIFIC           | ATE OF                         | AUTHENTICITY                        |
|--------------------|--------------------------------|-------------------------------------|
| Сс                 | ompany                         | Name                                |
| This certifies tha | t ADISRA SmartView you have pu | irchased, is authentic and genuine. |
|                    |                                |                                     |
|                    | ADIS                           | RA                                  |
| ADISRA             | SERIAL#: XX XXX                | RA<br>EMAIL: xxxxxxxx@xxxxx.xx      |

- 7. Once this is done, the ADISRA team will activate the HardKey license. A file called "License.Lic" will be sent to your email, in which you have the HardKey activation code.
- 8. Now with the "License.Lic" file in your possession, open ADISRA SmartView again. A window will inform you that the current license is not valid as the software is not licensed. Click "Yes" to continue.

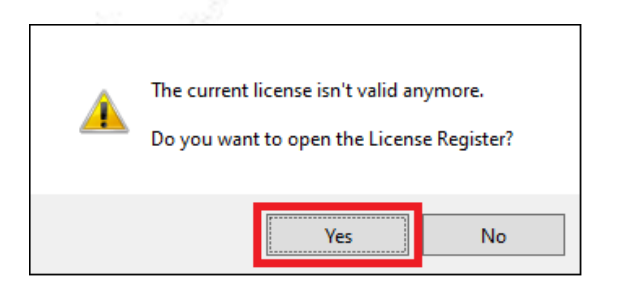

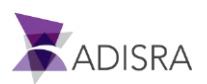

 In the "License Type" field, select the HardKey option. Then click on the "..." button and point to the "License.Lic" file. After clicking the "Validate" button, your license is ready to use. You have successfully validated your HardKey.

| 🕻 License R 💦 er                                    | ×                 |
|-----------------------------------------------------|-------------------|
| ADISRA                                              |                   |
| License Type                                        |                   |
| O Softkey 🖲 Hard key                                |                   |
| License Information                                 |                   |
| Ġ 🛑 hard key connected                              |                   |
| Hardware ID                                         |                   |
| Output path: C:\Users\Filippo\Desktop\license.code  | Generate licen de |
| After generating the license.code send it to ADISRA | 3                 |
| License                                             | 2                 |
| License path:                                       |                   |
|                                                     | Advanced          |
|                                                     |                   |
|                                                     | OK                |
|                                                     | <u> </u>          |
|                                                     |                   |

**Note:** It is also possible to access the above window through the executable "LicenseRegister.exe", located in the "bin" folder of the ADISRA SmartView.

|  | 📕   🛃 🗖 =                                     |                            | Manage                  | Bin |                    | -                 |        | <  |  |
|--|-----------------------------------------------|----------------------------|-------------------------|-----|--------------------|-------------------|--------|----|--|
|  | File Home                                     | Share View                 | Application Tools       |     |                    |                   | $\sim$ | ?  |  |
|  | $\leftarrow \rightarrow \cdot \cdot \uparrow$ | Adisra SmartVie            | w → Bin 🗸 🗸             | ē   | 🔎 Search Bin       |                   |        |    |  |
|  |                                               | Name                       | ^                       |     | Date modified      | Туре              | Size   | ^  |  |
|  | 📌 Quick acce                                  | LicenseGenerator.deps.json |                         |     | 3/3/2022 4:24 PM   | JSON File         | 19 KB  |    |  |
|  | 📃 Deskto 🖈                                    | LicenseGenerato            | or.runtimeconfig.dev.js | on  | 3/3/2022 4:24 PM   | JSON File         | 1 KB   |    |  |
|  | 👆 Downl 🖈                                     | LicenseGenerato            | or.runtimeconfig.json   |     | 3/3/2022 4:24 PM   | JSON File         | 1 KB   |    |  |
|  | 🔮 Docur 🖈                                     | LicenseRegister.deps.json  |                         |     | 3/4/2022 9:58 AM   | JSON File         | 102 KB |    |  |
|  | Picture 🖈                                     | 🗟 LicenseRegister.         | dll                     |     | 3/4/2022 10:15 AM  | Application exten | 367 KB | 3  |  |
|  | h Music                                       | LiconcoRogistor            | dll config              |     | 10/20/2020 5-20 DM | CONFIG File       | 1 V D  | d. |  |
|  | Videos                                        | 😹 LicenseRegister          |                         |     | 3/4/2022 9:52 AM   | Application       | 207 KB |    |  |
|  |                                               | Licensekegister.           | runtimeconfig.dev.jsoi  | n   | 3/3/2022 4:25 PIVI | JSON FILE         | I KB   | ۰. |  |
|  | len OneDrive                                  | LicenseRegister.           | runtimeconfig.json      |     | 3/3/2022 4:25 PM   | JSON File         | 1 KB   |    |  |
|  | This DC                                       | 🗟 log4net.dll              | log4net.dll             |     | 12/3/2021 12:42 PM | Application exten | 244 KB | 3  |  |
|  | inis PC                                       | M2Matt.deps.ison           |                         |     | 3/3/2022 4:24 PM   | ISON File         | 1 KB   | 3  |  |
|  |                                               |                            |                         |     |                    |                   |        |    |  |

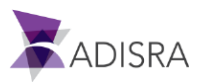